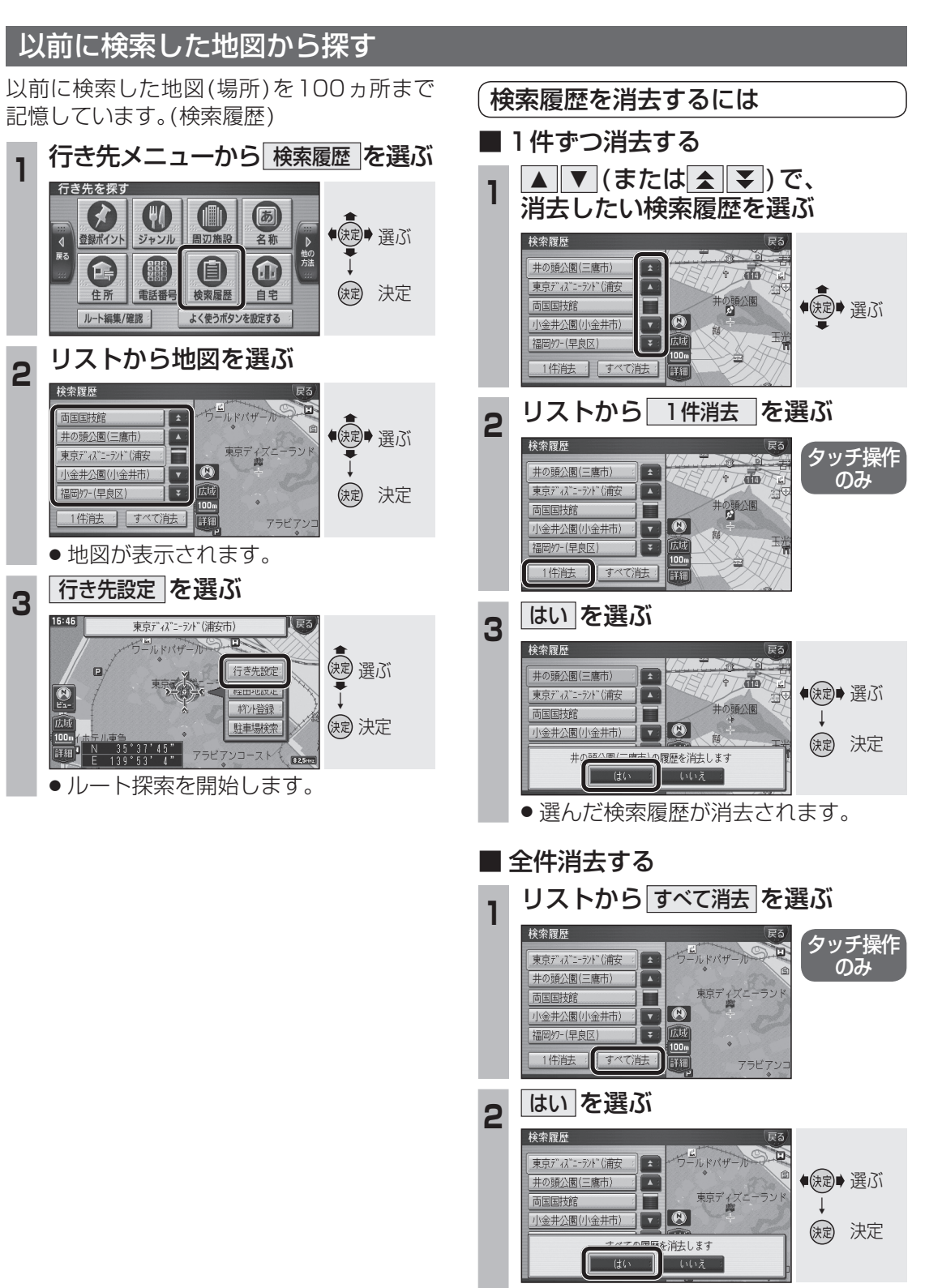

<sup>●</sup> 検索履歴がすべて消去されます。

## 自宅へ帰る

自宅の場所を登録すると、現在地から自宅ま でのルートを簡単に作れます。

● 自宅を登録してください。(☞24ページ)

## 行き先メニューから 自宅を選ぶ

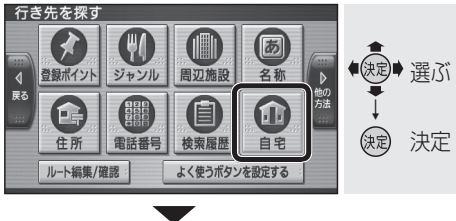

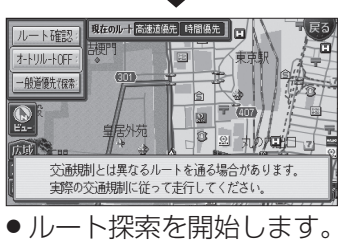

## ドライブルートを利用する

ドライブルートを利用してルート案内します。

- ドライブルートを登録してください。 (☞90ページ)
- ドライブルートをルートに変換した場合、オートリルート、DRGS、曜日時間規制探索は行いません。また、別ルート探索もできません。

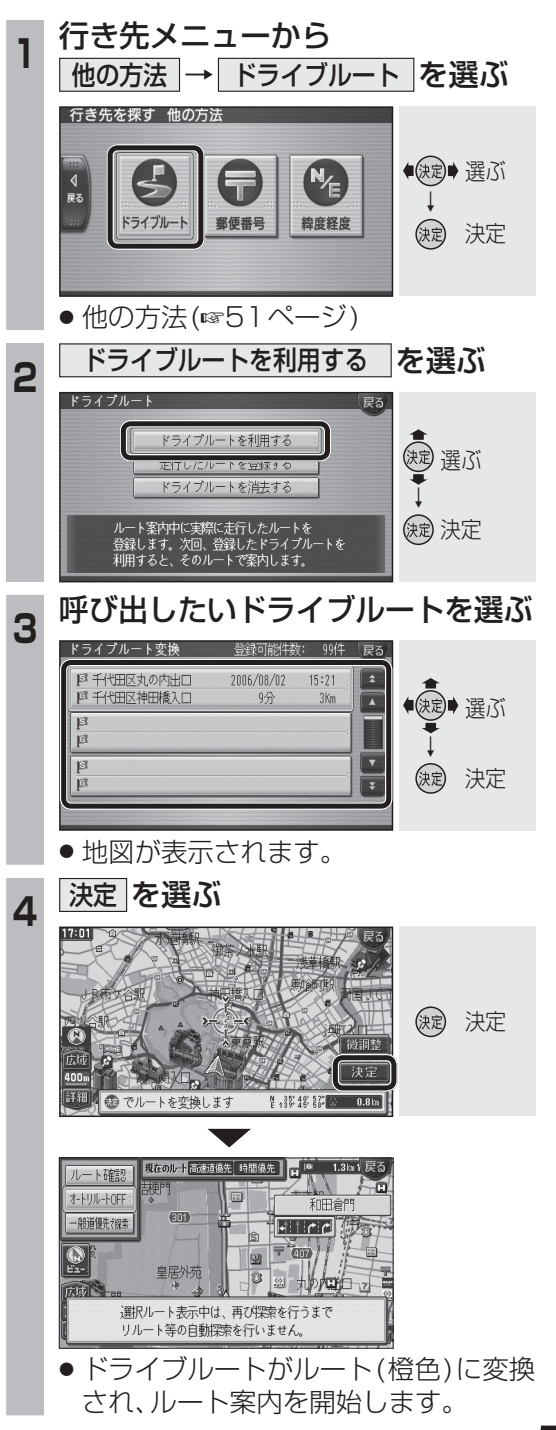